## 北塩原村公式LINEアカウント 受信設定方法

北塩原村公式LINEアカウントでは、「受信設定」をすることで、自分の欲しい情報、自分に 合った情報を受け取ることができます。

友だち登録されている方は、以下の手順で設定をお願いします。(一度設定した後も、いつで も変更することができます)

※受信設定を行っていない方には、村からの情報が届きません。必ず設定をお願いします。

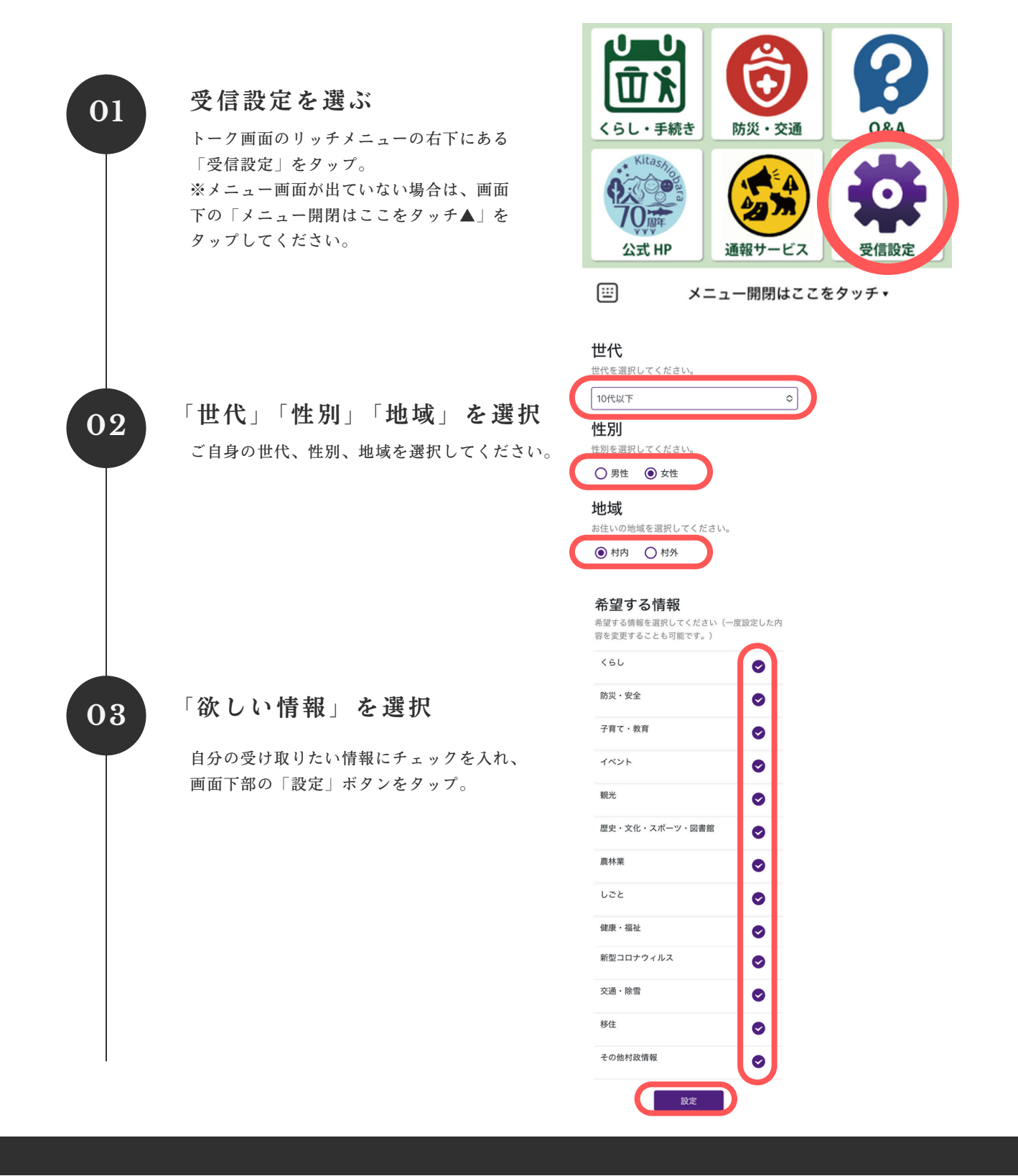